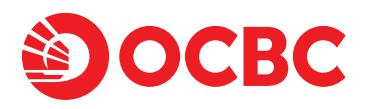

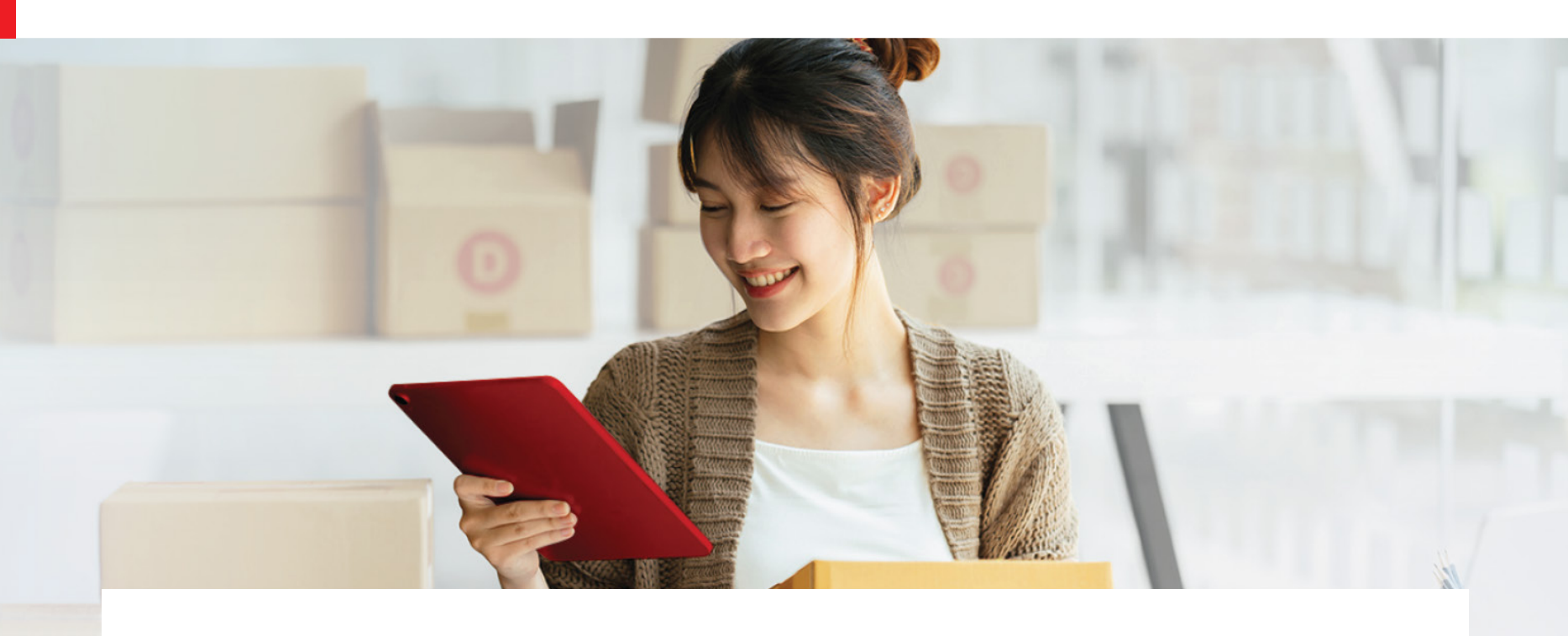

# Simplify Your Finances with an All- in-One View

Juggling multiple banks' accounts for your business and struggling to keep track of all your assets in different banks? Introducing the new Interbank Account Data Sharing Scheme(IADS) - a secure and efficient way to consolidate all your multiple banks' account data in just one platform.

Developed by the Hong Kong Monetary Authority, the IADS initiative launched with the support of over 20 banks, with the objective of improving efficiency and more innovative digital banking services and solutions. By giving consent to share your bank account data from other banks with OCBC Bank Hong Kong securely, you empower a more digitalised banking experience and the potential of new tailored data-driven services for your convenience in future.

Here is a step-by-step guide on how to provide your consent to share your data from other IADS participating banks with OCBC Bank Hong Kong.

BENEFITS FOR OCBC BANK (HONG KONG) BUSINESS BANKING CUSTOMERS

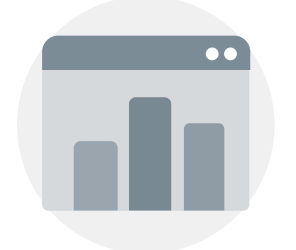

## Complete view of your business' finances

Consolidate all data, including balances and transactions, from your account(s) with other banks in one platform at OCBC Velocity.

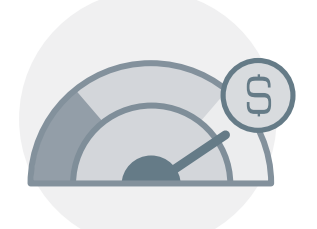

### Effective credit risk management

Credit risk assessments may be conducted conveniently with the sharing of data, potentially reducing credit application processing time.

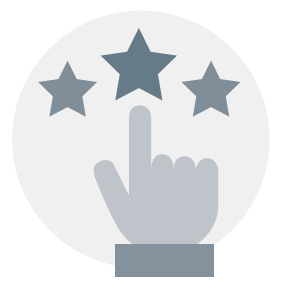

#### **Better banking experience**

A more personalised and seamless banking experience with OCBC's data analysis capabilities.

## HOW TO GET STARTED

#### For illustration purposes only.

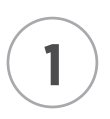

2

Log in to OCBC Velocity > Accounts > Overview

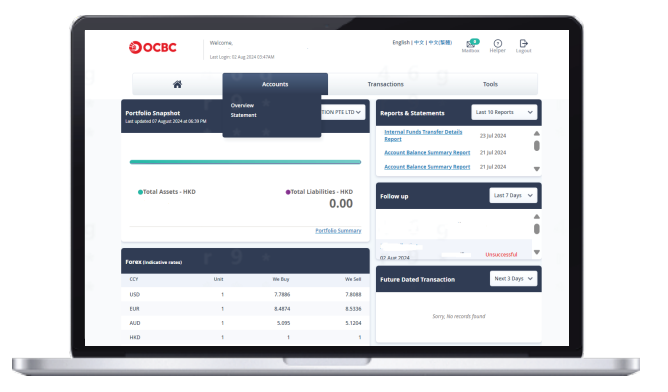

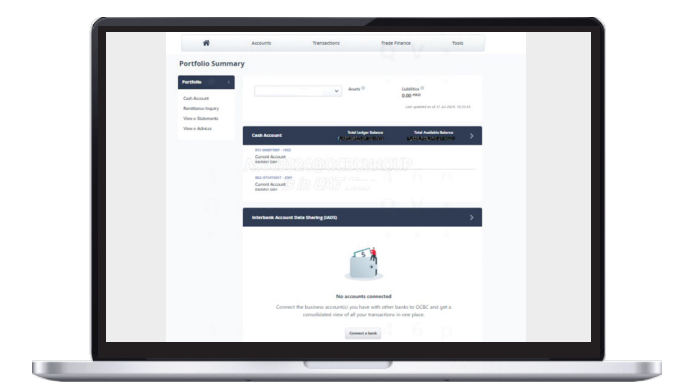

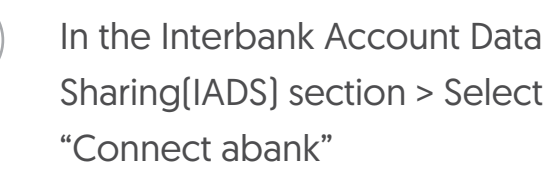

Select a bank you wish to connect with OCBC Bank Hong Kong in the bank list.

| ñ                  | Accounts Tra                                                | nsactions Trad                   | e Finance | Tools                          |  |
|--------------------|-------------------------------------------------------------|----------------------------------|-----------|--------------------------------|--|
| Portfolio Summar   | у                                                           |                                  |           |                                |  |
| Portfolio <        |                                                             |                                  |           |                                |  |
| Cash Account       | Choose a bank you                                           | wish to connect                  | ×         |                                |  |
| Remittance Inquiry | OCBC with                                                   |                                  |           | ed as of 31 Jul 2024, 10:35:55 |  |
| View e-Statements  | There is no limit on the numb<br>with but you can only come | er of banks you can connect OCBC | 2 P -     |                                |  |
| View e-Advices     | C                                                           |                                  |           |                                |  |
|                    | ABCD Ba                                                     | ank                              | · · ·     | 60,516.15 Http -               |  |
|                    |                                                             |                                  |           | 0,096,126.68 HICD              |  |
|                    |                                                             | nks are coming your way          |           |                                |  |
|                    | Current Account                                             | 1,196,749,330.21 CNV             | 1,11      | 6.731.514.42 CNY               |  |
|                    | RAINNY DAX                                                  |                                  |           |                                |  |

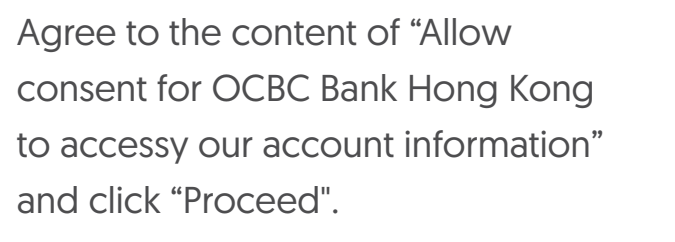

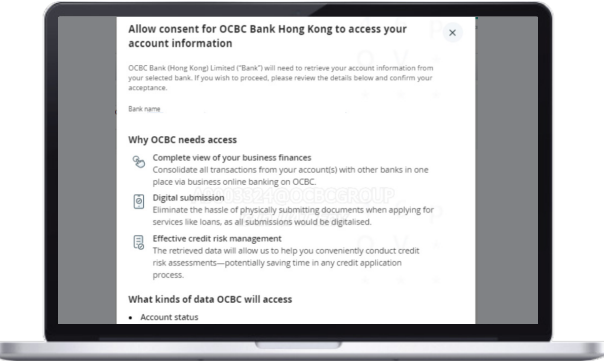

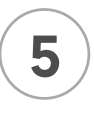

You will be redirected to the page where you have chosen to be connected to. Follow the instructions to allow account information to be shared.

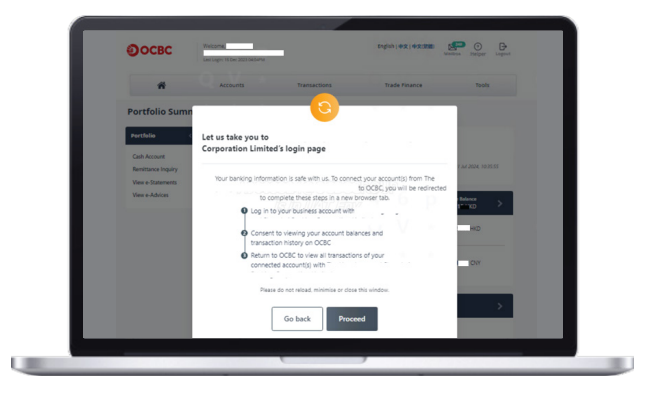

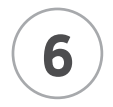

Return to OCBC Velocity and check the account information of the bank you have established a connection with.

|                                       | Les unprint des 200 terrales |                           | or reper logist |  |
|---------------------------------------|------------------------------|---------------------------|-----------------|--|
| 2 V *                                 | Accounts 1                   | tarsactions Trade Finance | Tools           |  |
| K Back to Portfolio Summary           |                              |                           |                 |  |
| Interbank Account Data                | Sharing (IADS)               |                           |                 |  |
|                                       | ~                            |                           | ( MANAGI        |  |
| 6 6 b                                 |                              |                           |                 |  |
| Available Balance 0 Ledger<br>HKD     | Balance O<br>4KD             |                           |                 |  |
| Last updated 31 Jul 2024, 18:50 I     | O MO                         |                           |                 |  |
| Transaction history                   |                              |                           |                 |  |
| NAME - MAR                            |                              |                           |                 |  |
| VALUE DATE *                          | TRANSACTION TH               | . 4.6.p                   | anous           |  |
| Q. V. *                               |                              |                           |                 |  |
| · · · · · · · · · · · · · · · · · · · |                              |                           |                 |  |

Terms and conditions apply.

3

4